# 「ポケット BUS 停」の開き方

- 【方法①】 カメラで QR コードを読み取る
- 【方法②】 LINE で太田市を友達追加する
- 【方法③】 インターネットで「ポケット BUS 停」を検索

する

↓ポケット BUS 停↓

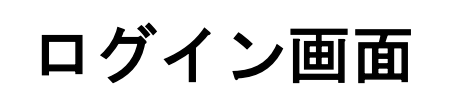

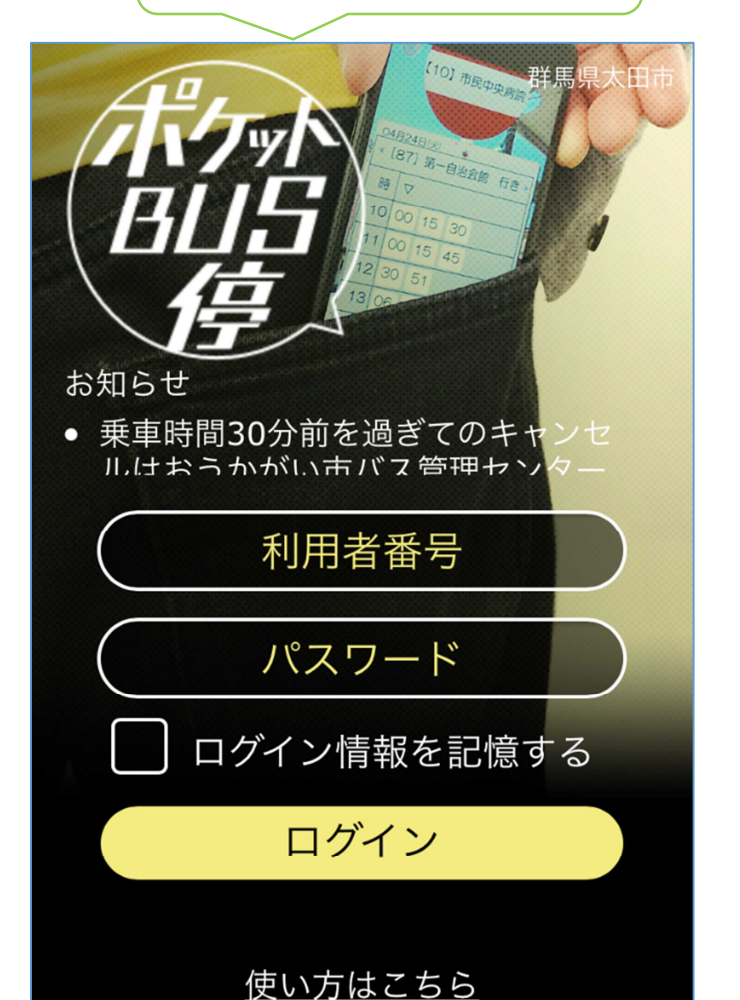

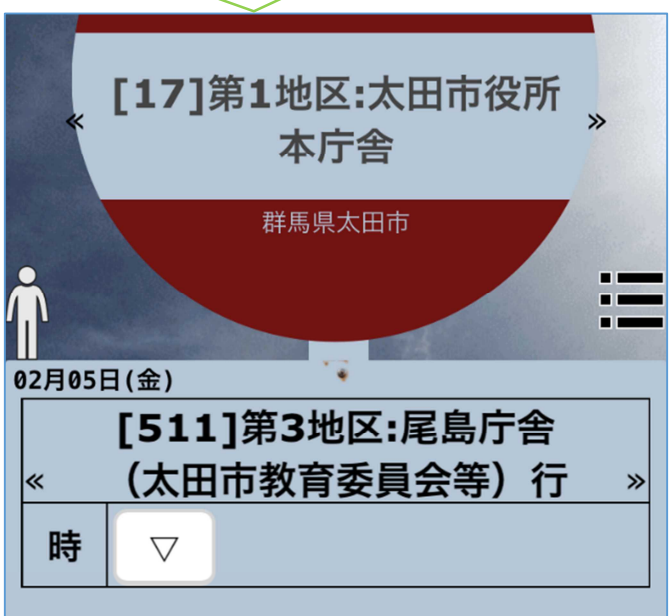

ホーム画面

方法① カメラで QR コードを読み取る

- |手順1| スマートフォンと QR コードを用意する
- 手順2 スマートフォンのカメラを起動する
- 手順3 カメラで QR コードを撮影する
- |手順4| 「ポケット BUS 停」へ

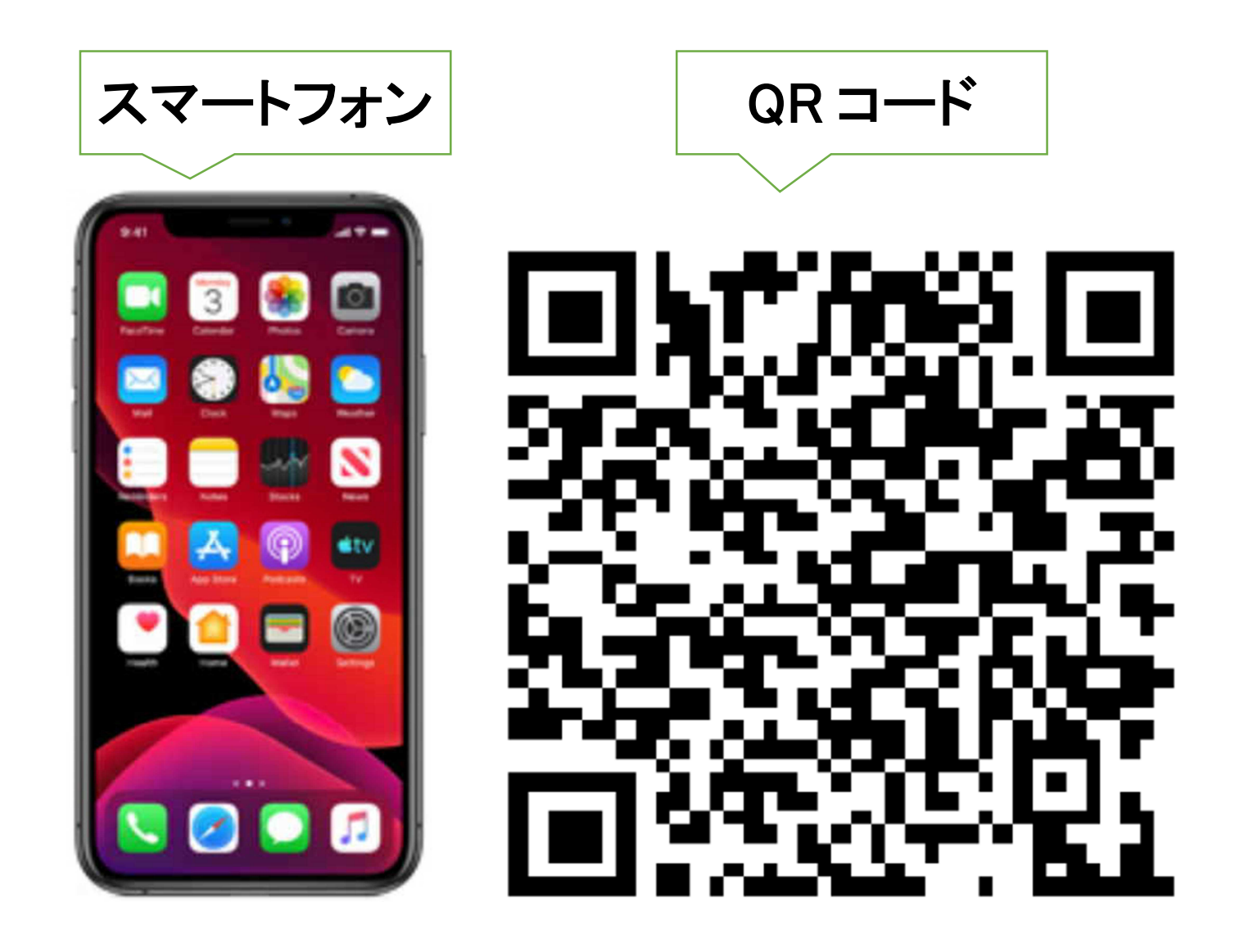

|手順1| スマートフォンとQRコードを用意する

OQR コードは「おうかがい市バスログイン方法」の裏面に記載してい

ます。 ※会員証を郵送した際に同封しております

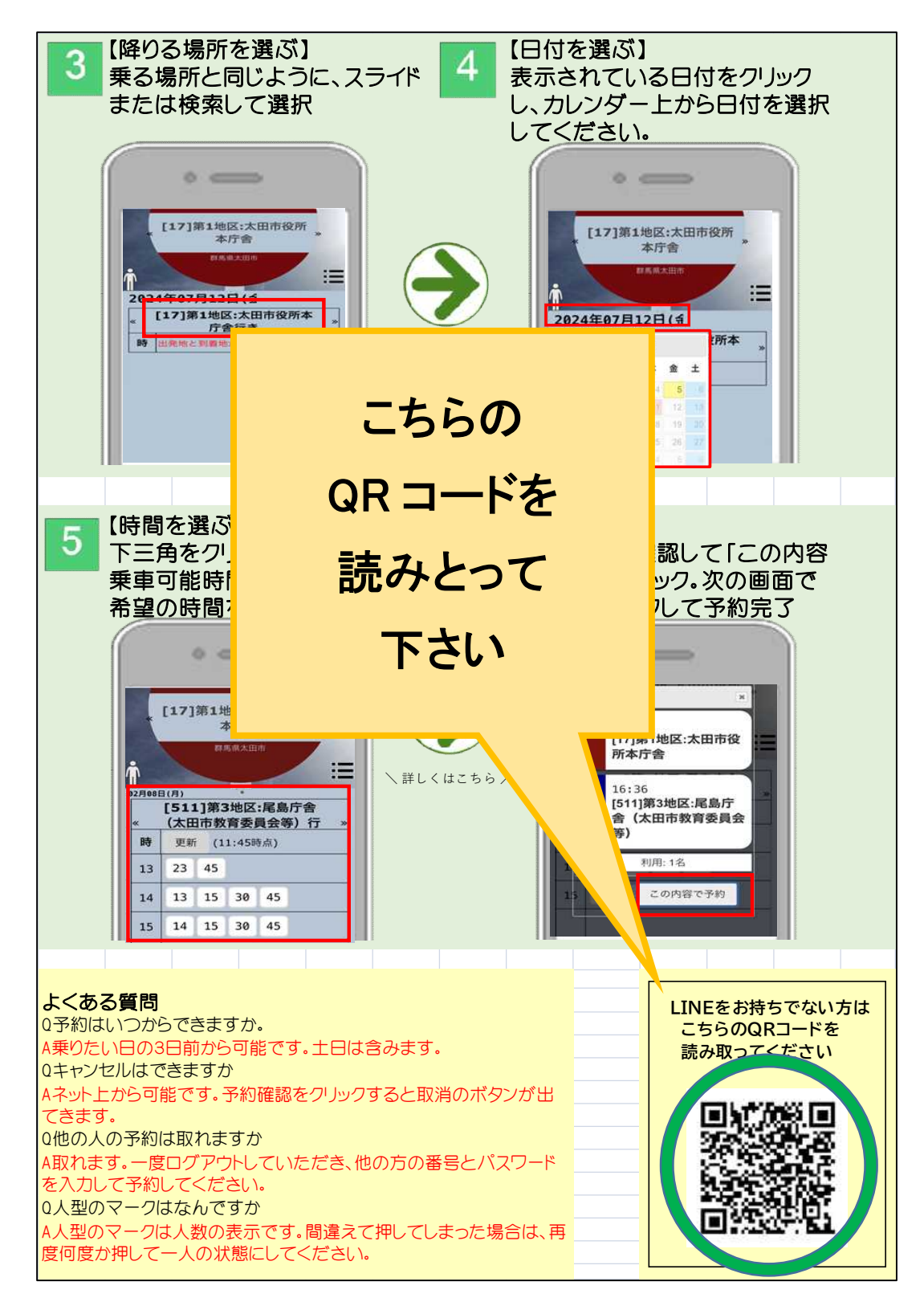

◎用紙を紛失した場合は、交通対策課(TEL:0276-47-1826)までご連絡く

ださい。郵送・窓口配布いたします。

## 手順2 スマートフォンのカメラを起動する 〇「カメラ」のアプリを押してください。

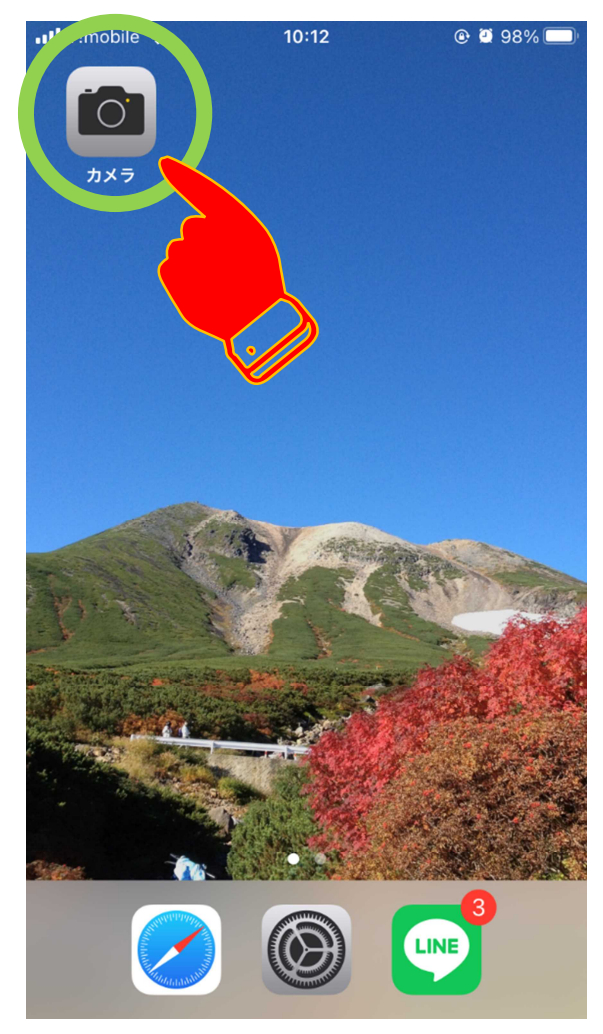

◎スマートフォンによって、カメラのデザインが異なりますのでご注意

ください。

【参考】

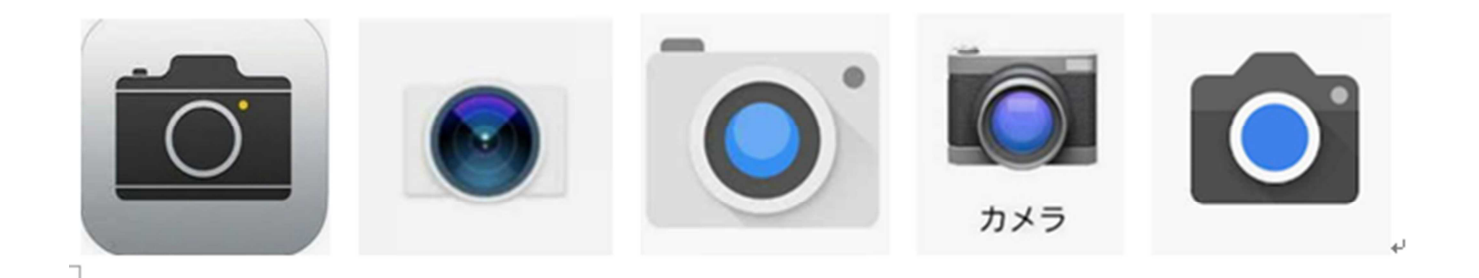

手順3 カメラで QR コードを撮影する

OQR コードに焦点を当ててください。

画面がブレないようにカメラを固定してください。

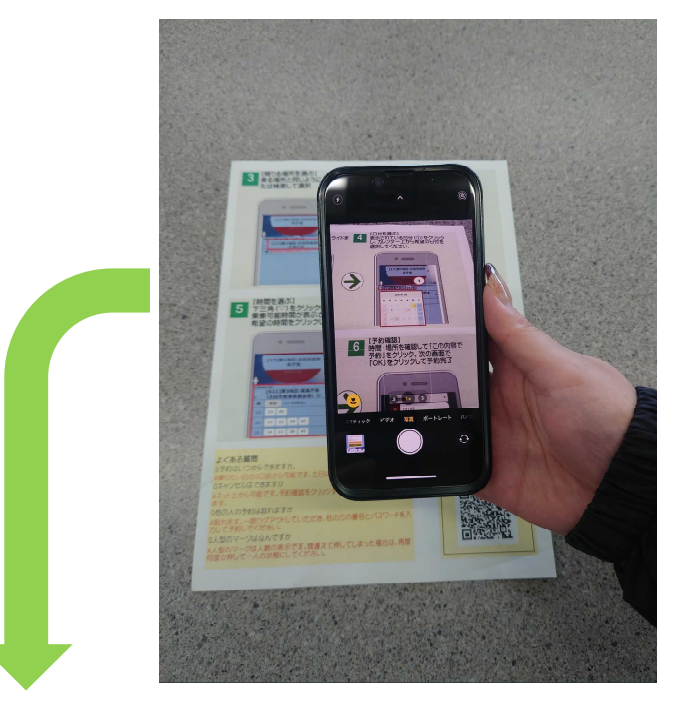

|手順4| 「ポケット BUS 停」を開く

〇カメラで読み取り、表示されたサイトを押すと「ポケット BUS 停」 が開きます。

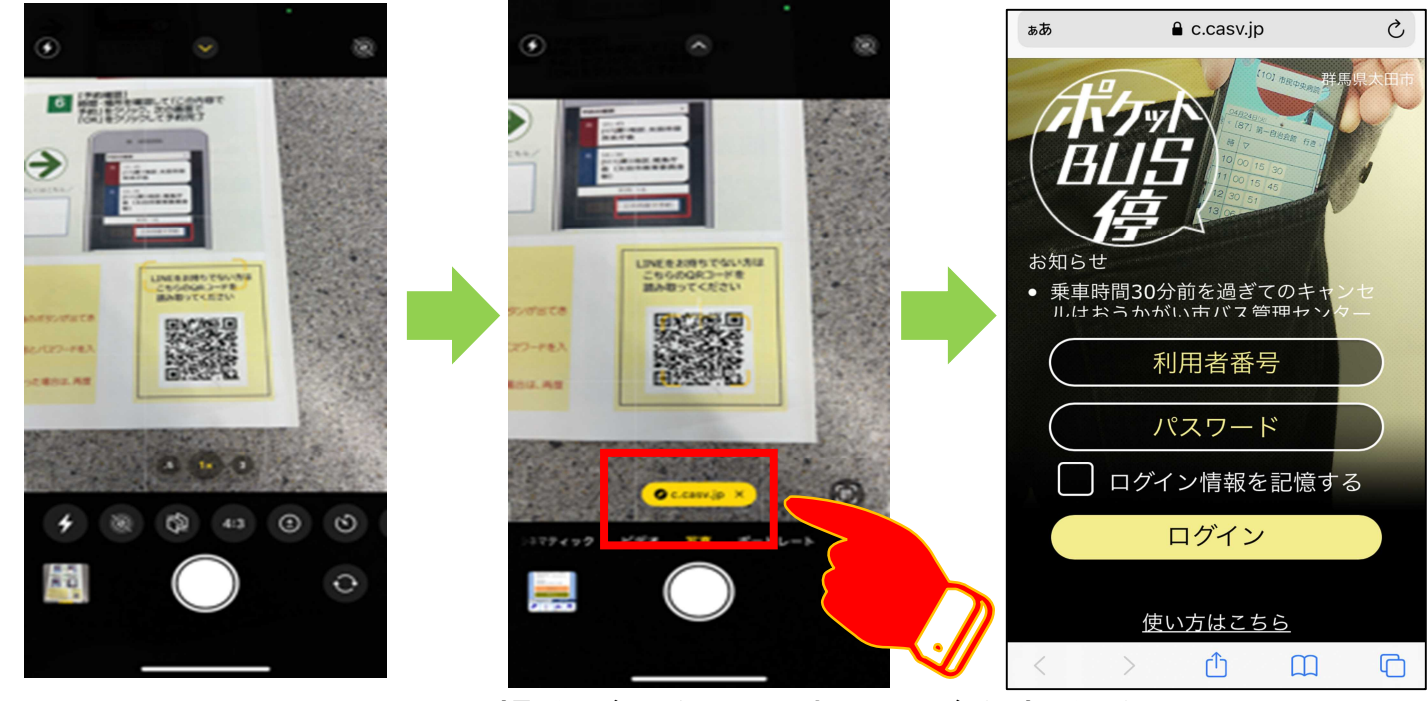

◎スマートフォンにより、操作が異なりますのでご注意ください。

### 方法② LINE で太田市を友達追加する

- 手順1 スマートフォンを用意する
- |手順2| スマートフォンのカメラを起動する
- 手順3 カメラで QR コードを撮影する (または ID「@ota\_city」で検索)
- 手順4 「太田市」をLINE で友達追加する
- |手順5| トーク画面の申請・予約をクリック

|手順6| おうかがい市バスの予約をクリックして「ポケッ ト BUS 停」へ

【方法1】

【方法2】

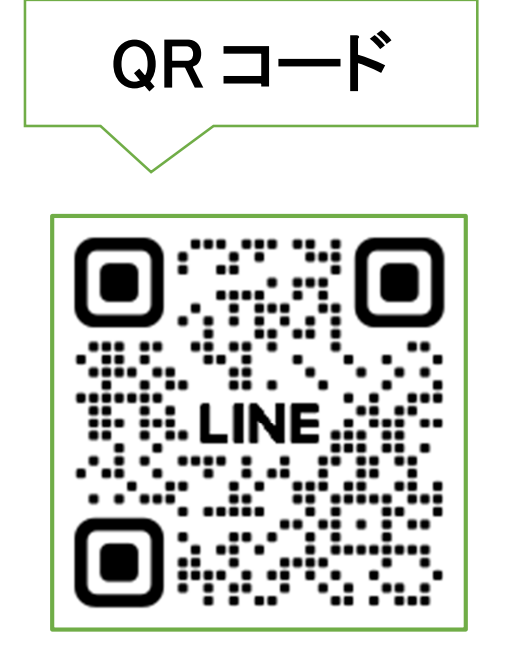

ID 検索で

[@ota\_city]

を入力して追加する

手順1・2・3・4 スマートフォンでLINEのQR コード

### を読み取り、友達追加する

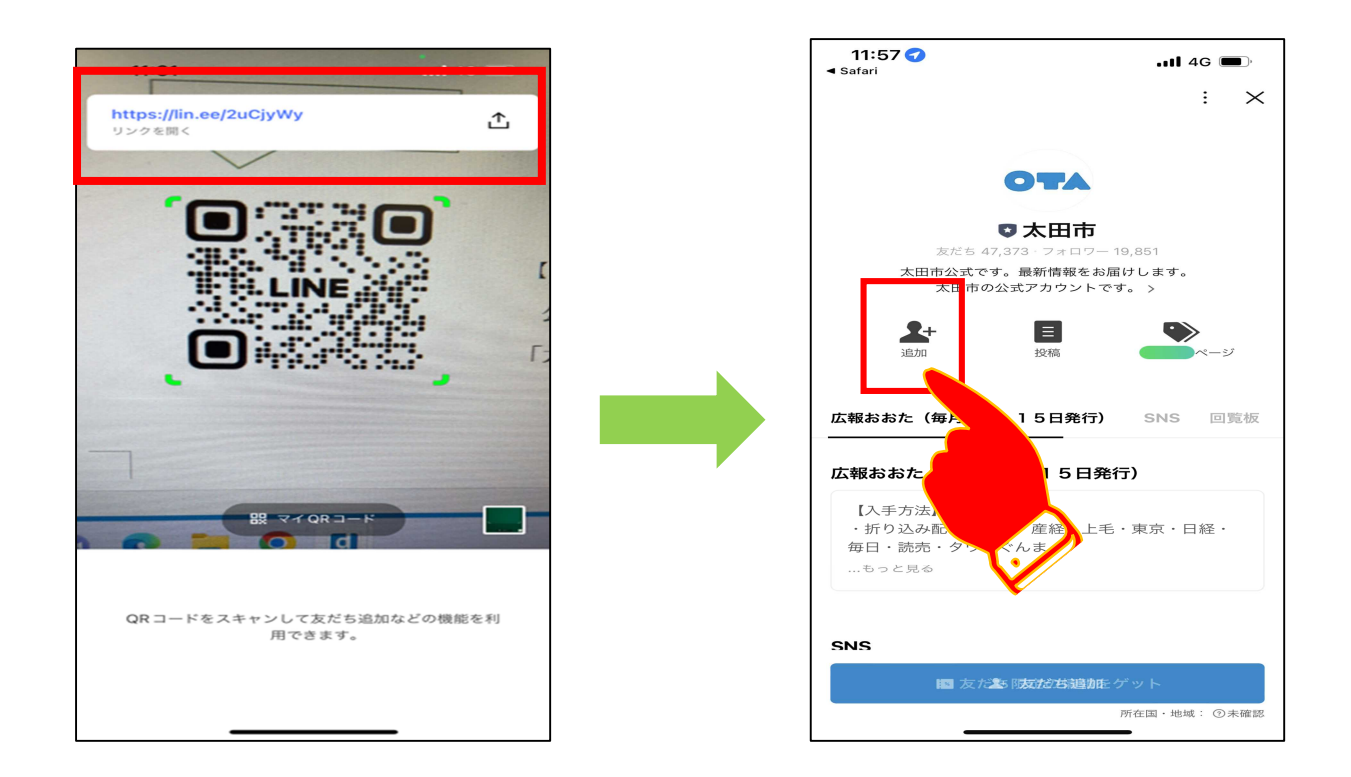

### 手順3 ID での検索方法(QR コードが読み取れない方)

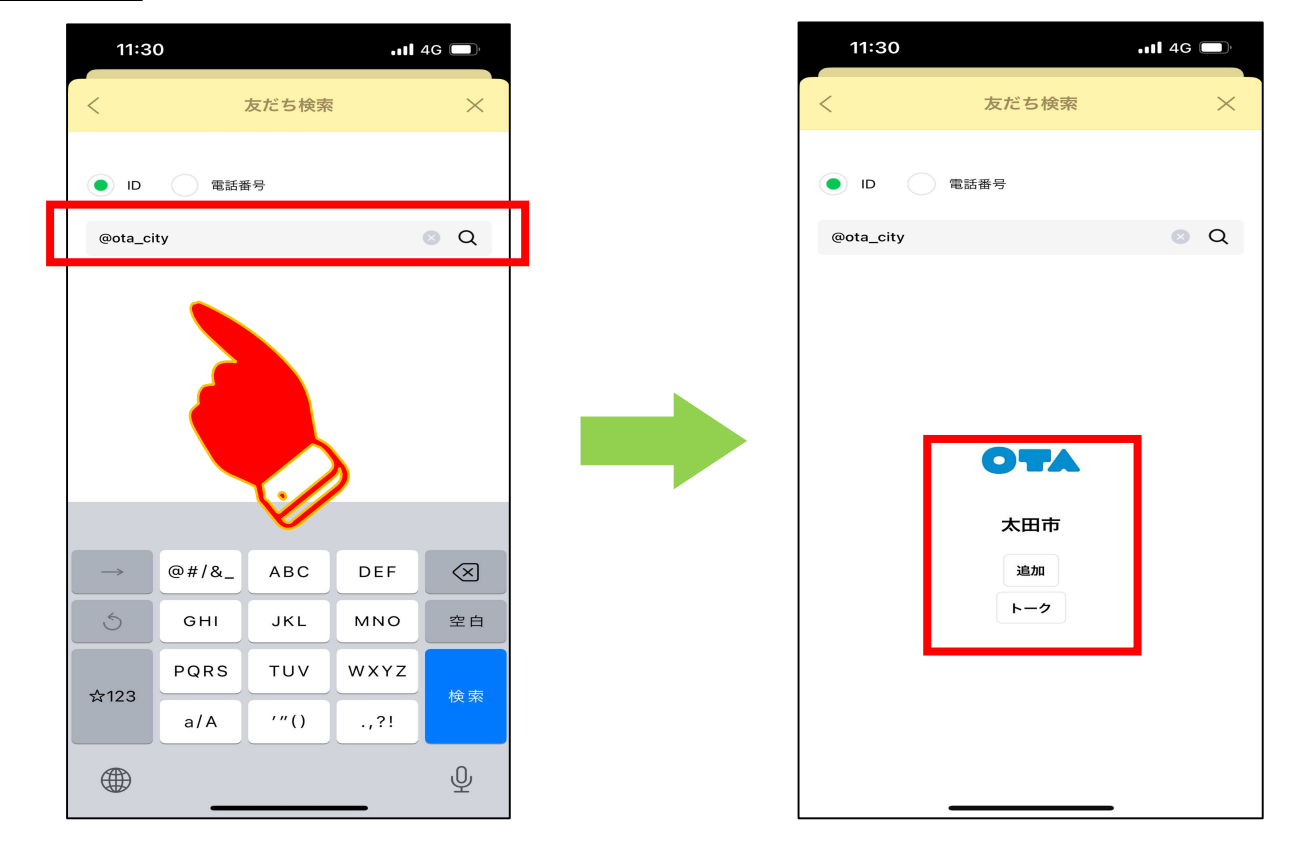

# 手順5・6 トークの申請・予約を押す。

おうかがい市バスの予約を押す。

「ポケットバス停」が開きます

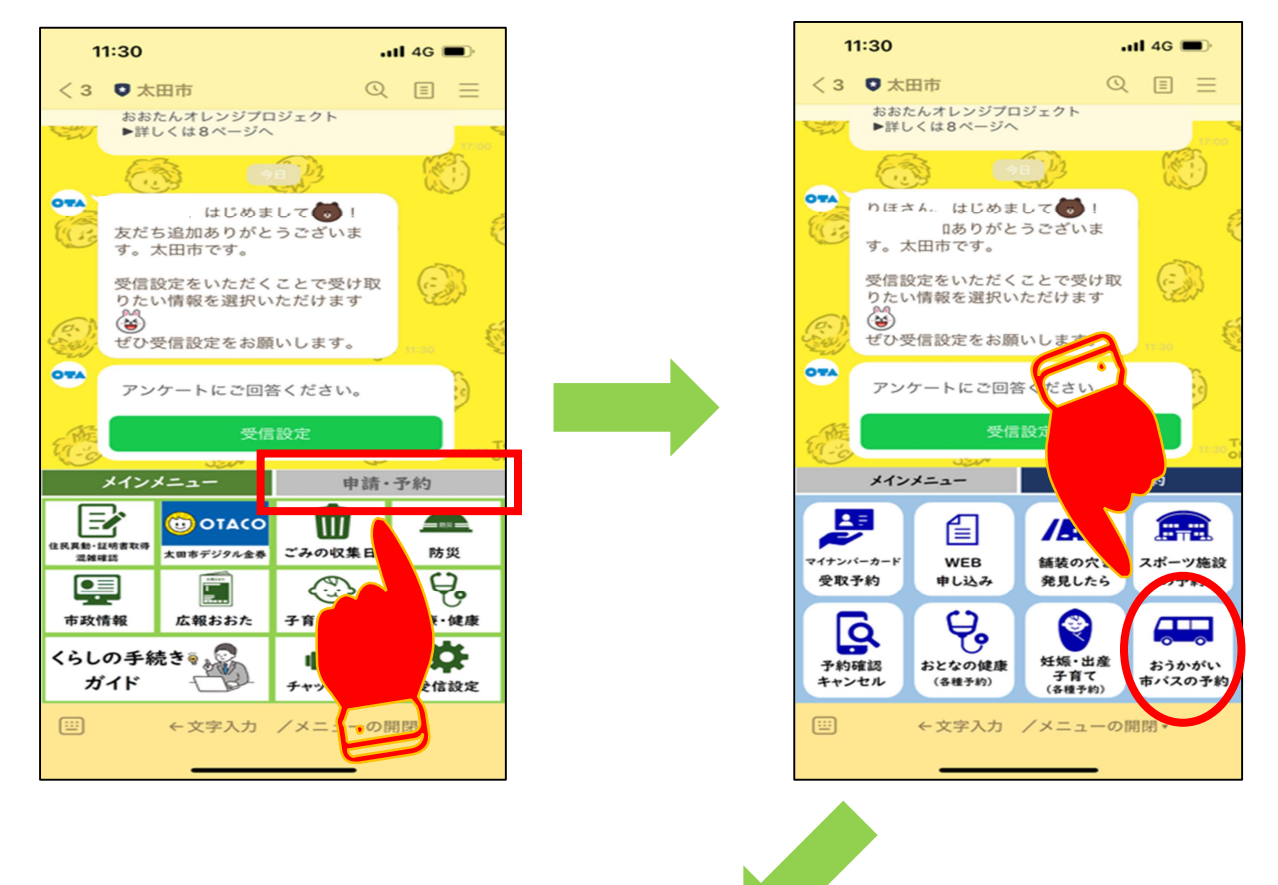

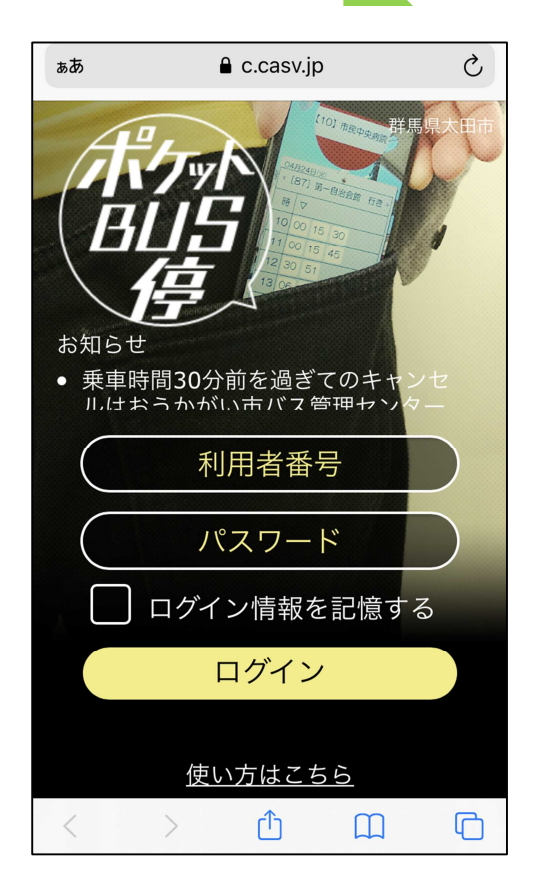

# 方法③インターネットで「ポケット BUS 停」 を検索する

- |手順1| スマートフォンを用意する
- |手順2| インターネットを開く
- 手順3 「太田市役所」で検索する
- <u>手順4</u> 太田市のホームページで内の「バス・電車」 を押す
- 手順5 「おうかがい市バスのご案内」を押す
- 手順6 インターネット予約はこちらからできます (ポケット BUS 停)を押す

◎インターネット検索アプリ

【参考】

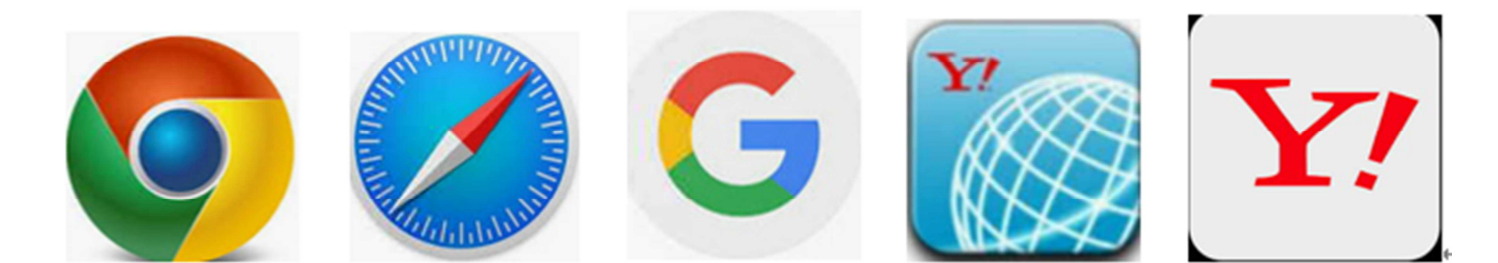

#### 手順1 スマートフォンを用意する

|手順2| インターネットを開く

〇スマートフォンによって、インターネットの開き方が異なります。

<u> 手順3</u> 「太田市役所」を検索する

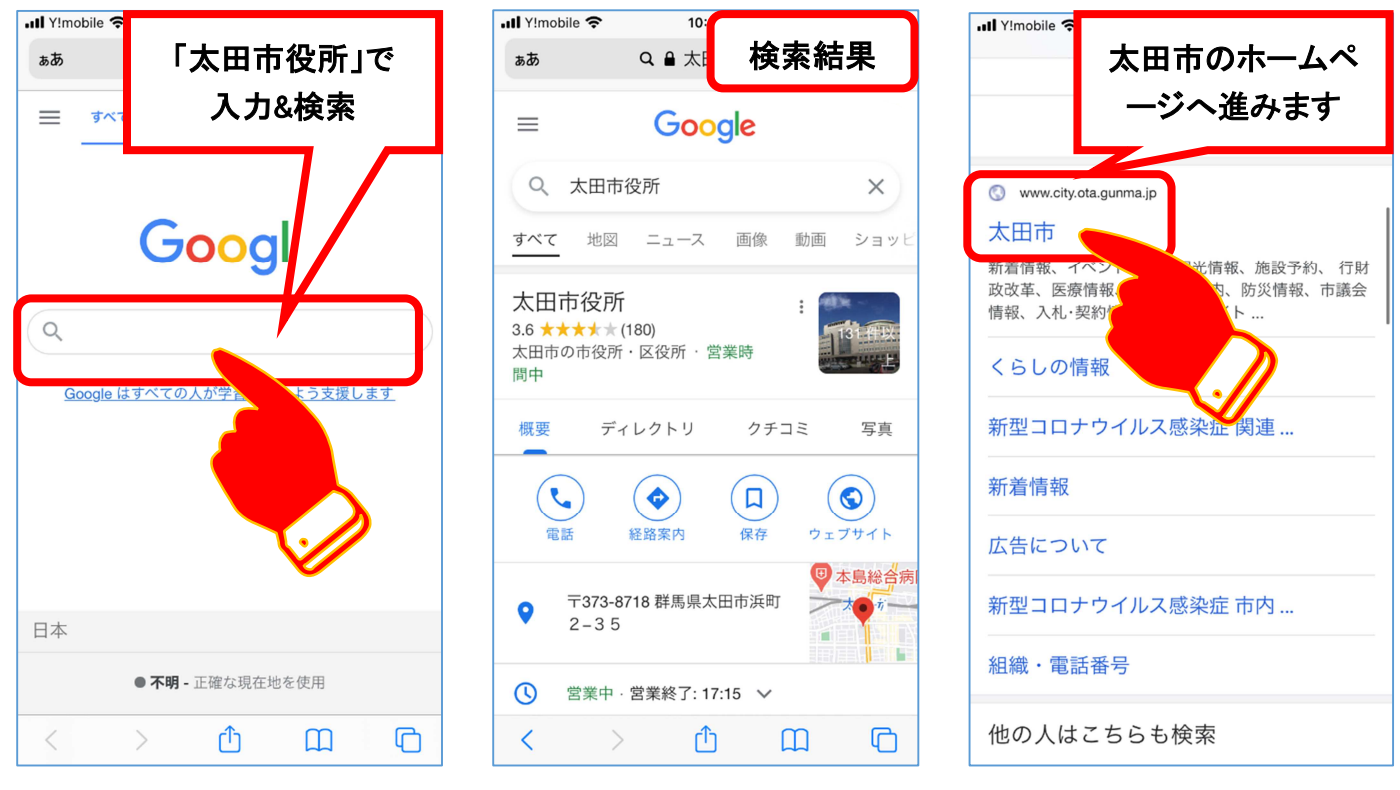

手順4

ホームページを上にスクロールして、バス・電車を押す

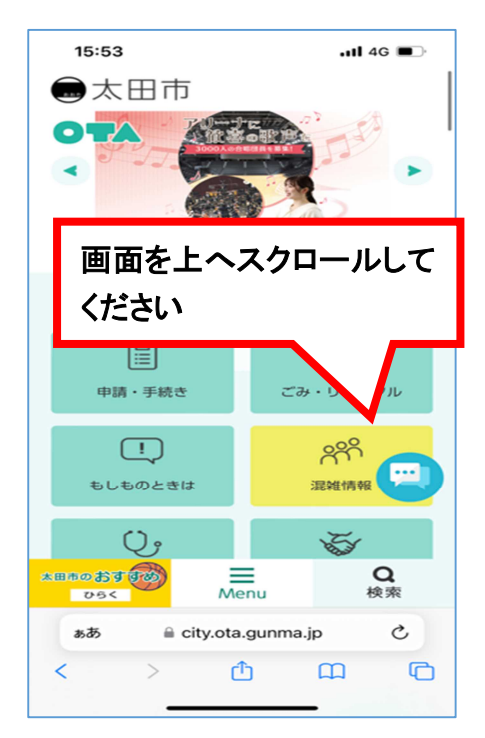

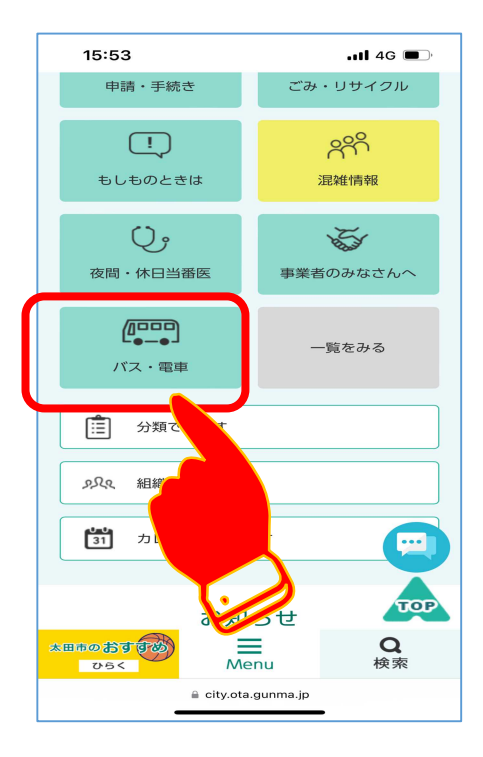

#### 手順5 おうかがい市バスのご案内を押します

おうかがい市バスのご案内ページを上にスクロールします

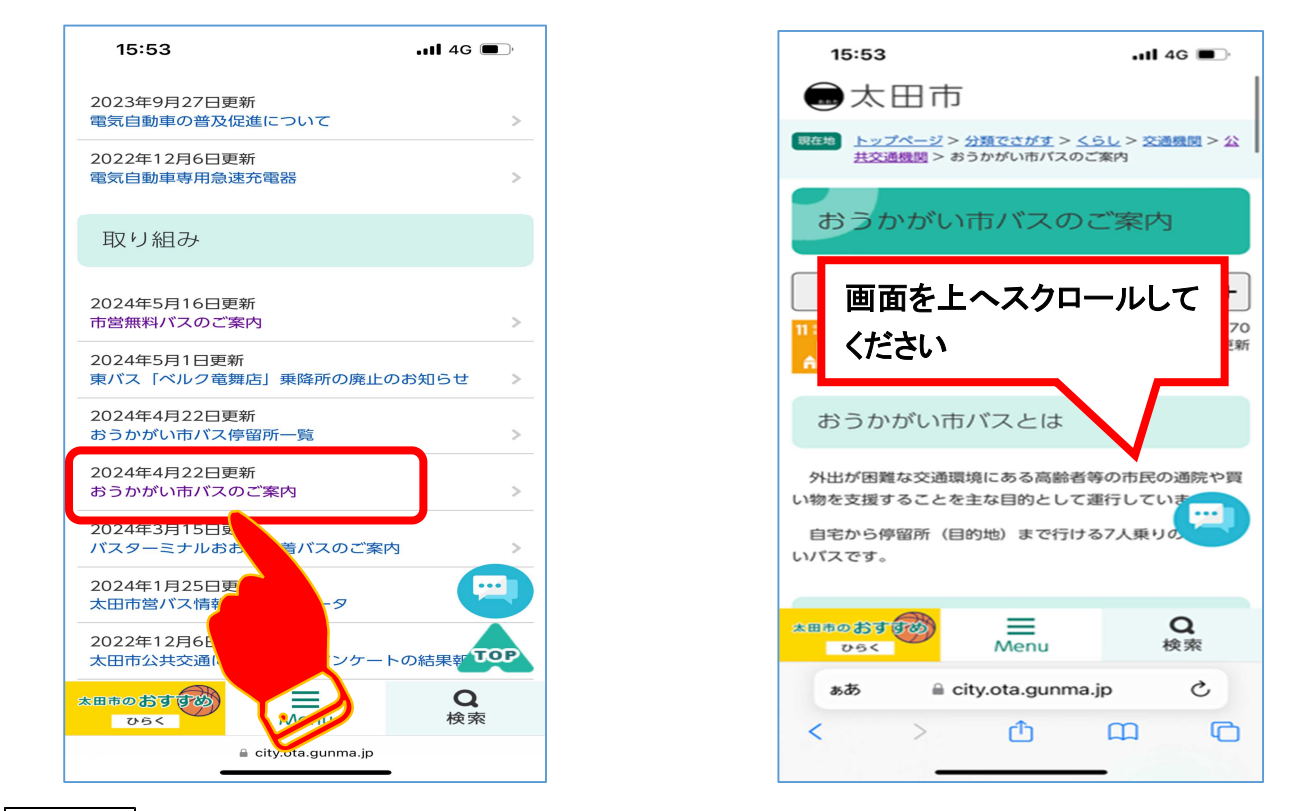

手順6

「インターネット予約はこちらからできます」を押すと

#### ポケットバス停のログイン画面が表示されます

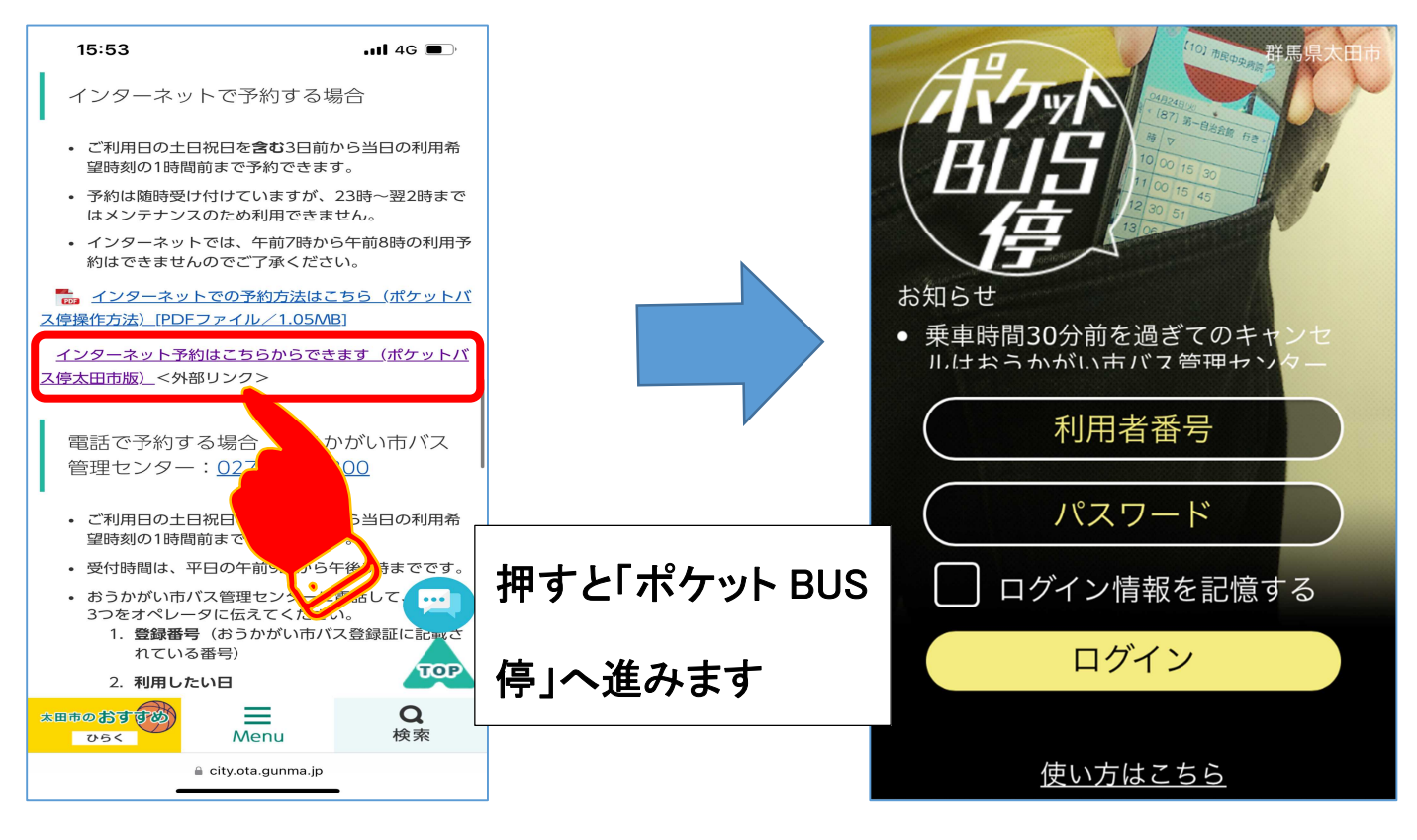

○ホーム画面に追加すると便利です